# **HD 3G/HD-SDI Monitor**

12.1" high resolution monitor

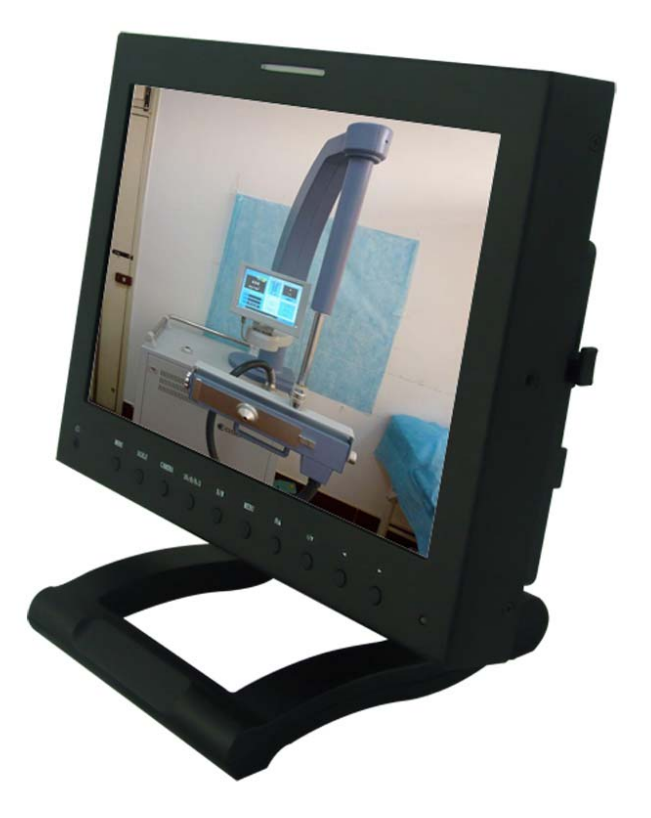

# User manual

#### Dear users:

Thank you for purchasing our Photography HD-SDI LCD Monitor Kit. This product employs advanced integrate circuits and high quality TFT LED modules. It's high brightness, low power consumption stable performance and emits no radiation advantages, which make it ideal for any DV and HD video camera.

This monitor has various installation ways, and can be equipped with folding bracket to use as a desktop monitor, the monitor on the back is reserved for VESA (100 \* 100mm; 75 \* 75mm) mounting hole, on the side of the four directions left 1/4 inches screw holes, customers can install various styles of mounting bracket according to their needs.

This monitor is not only with SDI (Can choose), HDMI, COMPONENT (YPbPr), Composite Video, Audio signals input, and also has SDI (Can choose), COMPONENT (YPbPr), Composite Video, Audio signals output port. To meet different user needs.

#### **Product feature:**

- Peaking focus assist(peaking filter)
- Canon 5D Markli mode (CAMERA)
- Image magnification/scaling, image flip function
- Picture in picuter(PIP)function
- Line field blanking
- Tally indicator
- Front earphone hole
- Monochrome display: color, black, red, green, blue, closed
- Screen ratio:panorama, real mode, 4:3, full screen, scaling1, scaling 2
- Scan mode: standard, under scan, over scan
- Screen marker: off, 96%, 93%, 90%, 85%
- Display pixel and the pixel point to point

### To insure best use of the unit, please read the user's manual carefully .

# CAUTION

1. Please use the adapter attached in the accessory.

2. Do not expose this product to direct sunlight, heat or humid conditions

3. Keep away from strong light while using this product so as to obtain the clearest and the most colorful picture.

4. Please avoid heavy impact or drop on the ground.

5. Do not use chemical solutions to clean this unit. Please simply wipe with a clean soft cloth to keep the brightness of the surface.

6. Without adjustable component in the unit, please do not take apart or repair the unit by yourself, to avoid damage the product.

# CONTENTS

| 1. Front panel view3           |
|--------------------------------|
| 2. Rear panel view4            |
| 3. Key operation instructions5 |
| 4. Menu function introduction5 |
| 5. Signal mode form9           |
| 6. SDI support mode form10     |
| 7. Power input ways10          |
| 8. TALLY use and connect11     |
| 9. Accessories12               |
| 10. Parameter13                |
| 11.Trouble shooting14          |

## 1. Front panel view

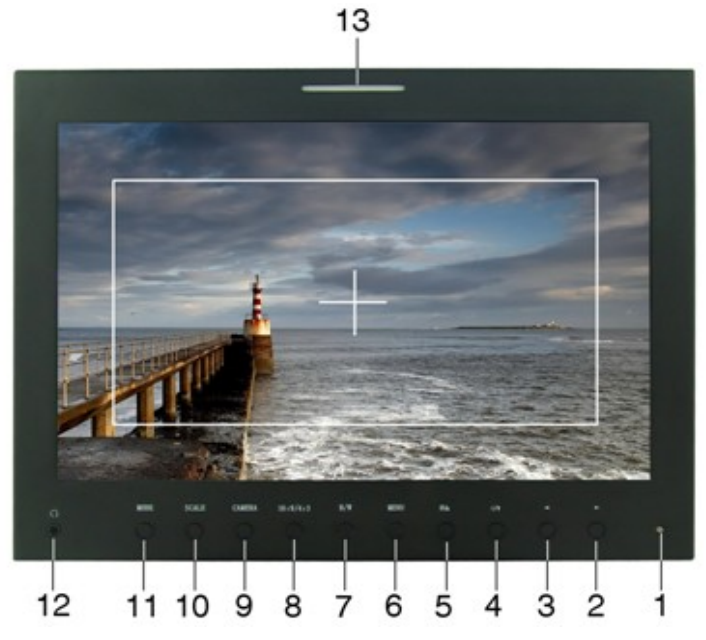

1. Power indicator light

3. ◀ : Volume down adjust, in OSD menu for confirm and value decrease

4. IMage pause key, in OSD menu for adjust selection key (down)

**5. M** : Image magnification key, in OSD menu for adjust selection key(up)

6. MENU: Menu key

7. B / W : Image color, black and white, Monochrome (red, green, blue)
 switch key

- 8. 16:9/4:3: Image proportion adjustment key
- 9. CAMERA : Photography model confirm key
- 10. SCALE: Peaking focus assist confirm key
- **11. MODE** : Input signal selection key
- **12.**  $\Omega$ : Earphone jack(audio output)
- 13. TALLY (indicator)

# 2. Rear panel view

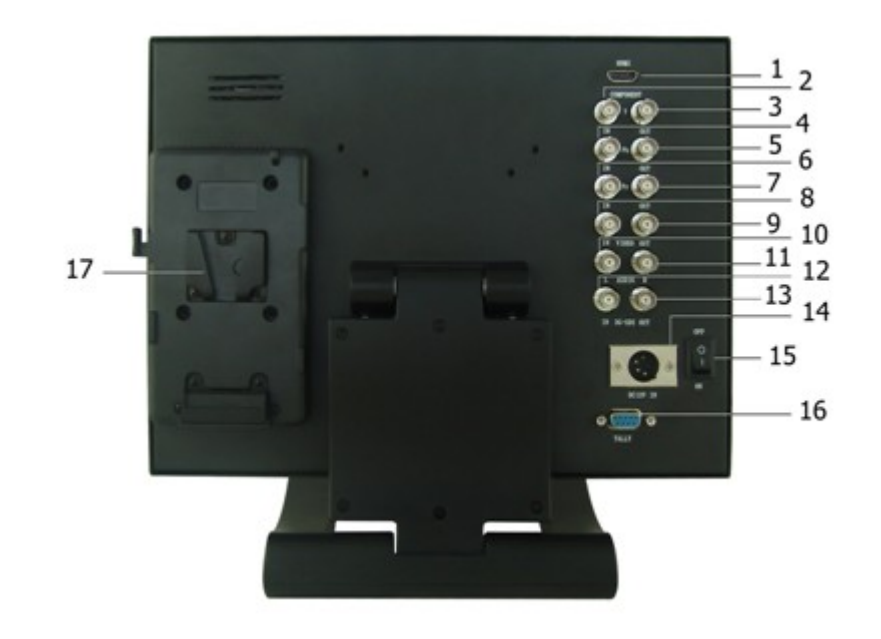

# • Rear panel instruction

- 1. HDMI HD signal input
- 2、4、6、 Component Ypbpr input
- 3、5、7、 Component Ypbpr output
  - 8. Composite video input
  - 9. Composite video output
- **10、11**、 Audio input (Left and right double channel)
  - **12**、 **3G-SDI input** (Can choose)
  - **13**、 **3G-SDI output** (Can choose)
  - 14. Power DC12V input
  - 15. Power switch
  - **16**. Tally signal input
  - 17. Battery plate

## 3. Key operation instructions

If in the operating status, press button"**MENU**", then enter into OSD mode. Press the unit button" **∲** "or" **I** / "to select the options which you need: (display result) (sound) (system setting) (scan position adjust), after select the button you need, press" **4** "or" **)** on the unit to confirm, if need to exit OSD menu, repress button "**MENU**".

#### 4. Menu function introduction

Display result setting Low (this setting has 2 pages menu)
Press "MENU" key, pop up OSD menu as below," 𝔅𝔅𝔅 " or "I𝔅𝔅 " to select
, press "◀ " or " ▶ " to confirm, With "𝔅𝔅𝔅 " or "I𝔅𝔅 " button to choose
adjustment project, then use "◀ " or "▶" to adjust or select the adjustment.
Press "MENU" to exit.

Menu page 1 picture

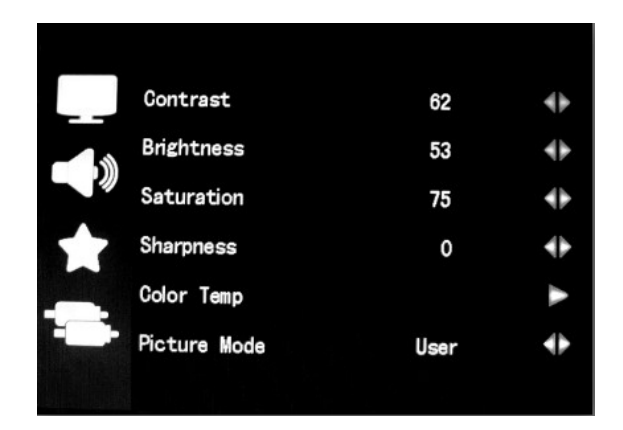

| Contrast:    | To adjust the brightest and darkest ratio of the image |
|--------------|--------------------------------------------------------|
| Brightness:  | To adjust the image's brightness                       |
| Saturation : | To adjust the saturation                               |
| Sharpness:   | To adjust the depth to the image                       |
| Color Temp:  | To adjust the RED, GREEN, BLUE of the color            |
|              |                                                        |

Picture Mode: To set brightness, softness, user to the image effect(under the color temperature)

Menu page 2 picture

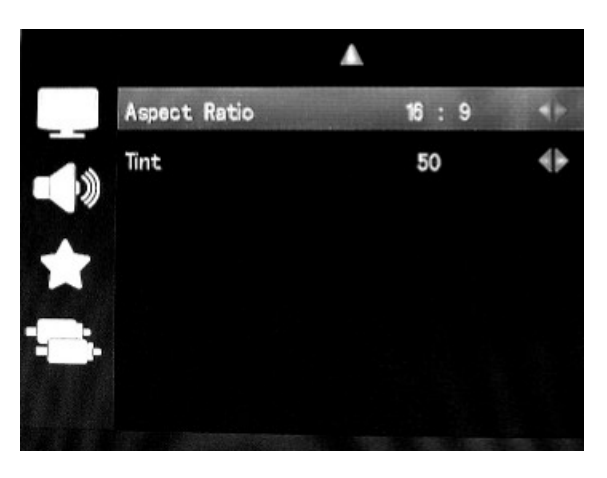

Aspect Ratio: To choose the aspect ratio, 16:9/4:3

Tint: In the composite video mode, adjust NTSC color signal, the other modes are not valid

Sound setting

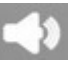

Press "MENU"key, pop up OSD menu as below," 9 or "IV "to select ↓ press "◀ " or " ▶" to confirm, With "∯⁄₄" or"IV∕▼ "button to choose adjustment project, then use " Press" MENU" to exit.

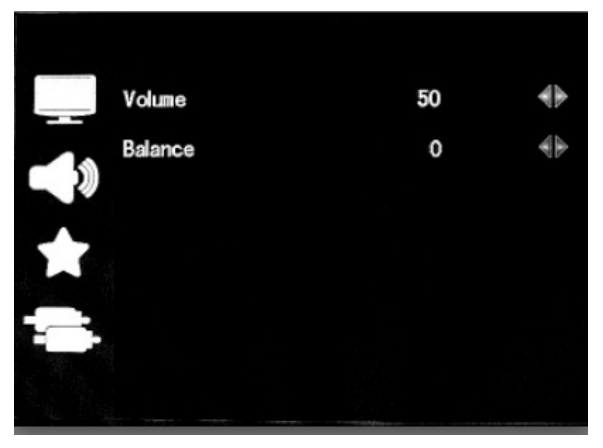

Volume: To adjust the volume **Balance:** To adjust 2-channel(L& R)

• System setting [1] (this setting has 3 pages menu)

Press "MENU" key, pop up OSD menu as below,"  $\mathfrak{P}^{A}$ " or " $\mathfrak{V}^{P}$ " to select  $\mathfrak{V}$ , press " $\mathfrak{A}$ " or "  $\mathfrak{V}$ " to confirm, With " $\mathfrak{P}^{A}$ " or " $\mathfrak{V}^{P}$ " button to choose adjustment project, then use " $\mathfrak{A}$ " or " $\mathfrak{V}$ " to adjust or select the adjustment. Press" **MENU**" to exit.

Menu page 1 picture

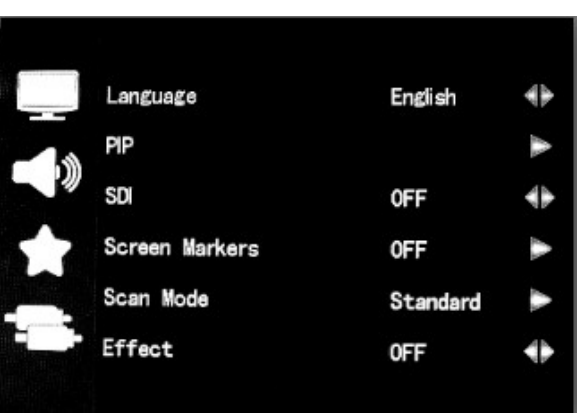

Language: Chinese, English

- **PIP:** To display two input signal picture at the same time, adjust position, size and mode
- **SDI:** HD SDI switch optional
- Sreen markers: Picture framing marker selection frame
  - Scan mode: To deal with special image
    - Effect: To select the OSD display effect

#### • Menu page 2 picture

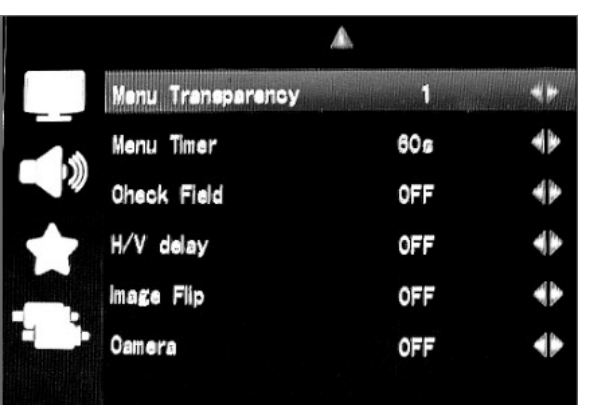

Menu Transparency: To adjust transparence of the OSD

- Menu timer : To control the automatic disappearance time after OSD pop up
- **Check Field:** On the color saturation of images all closed function makes it a monochrome image
  - H/V delay: The image U/D, L/R flip
  - Image Flip: A line field blanking part optional switch
    - **Camera :** Canon 5D II or similar camera when shooting, image is not deformation, not black, without delay, perfect without distortion

#### • Menu page 2 picture

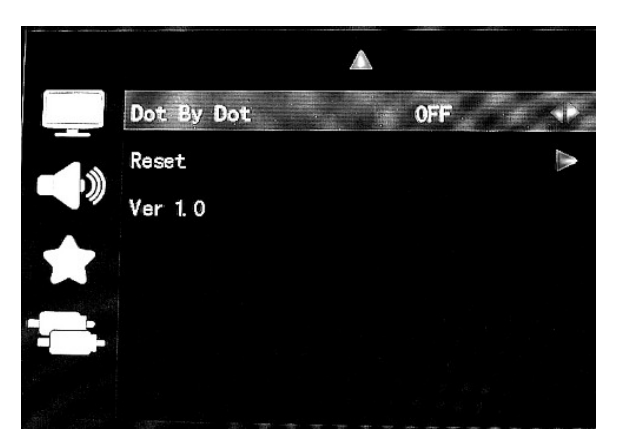

**Dot By Dot:** In the video, the point to point display. Observing the image more clearly

**Reset:** On system parameters and settings recover factory settings

• Scan adjust 🔛

Press "MENU" key, pop up OSD menu as below,"  $\mathcal{P}^{A}$ " or " $\mathcal{V}^{T}$ " to select , press " $\mathcal{A}$ " or "  $\mathcal{V}$ " to confirm, With " $\mathcal{P}^{A}$ " or " $\mathcal{V}^{T}$ " button to choose adjustment project, then use " $\mathcal{A}$ " or " $\mathcal{V}$ " to adjust or select the adjustment. Press"MENU" to exit.

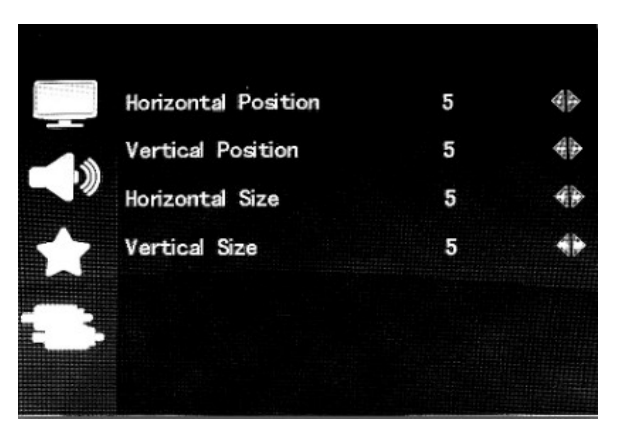

Horizontal Position:To adjust the image display(L/R)Vertical Position:To adjust the image display(U/D)Horizontal Size:To adjust the image L/R stretchVertical Size:To adjust the image U/D stretch

# 5. Signal format form

| Signal format form  |                                                                                    |  |
|---------------------|------------------------------------------------------------------------------------|--|
| Video signal        | Support signal format                                                              |  |
| Composite video     | PAL/NTSC auto recognize                                                            |  |
| Component (Y/Pb/Pr) | 1080/24p/24psf/25p/30p/50i/60i/50p/60p;<br>720/50p, 720/60p; 480i、480p; 576i、576p; |  |
| HDMI                | 1080/24p/24psf/25p/30p/50i/60i/50p/60p;<br>720/50p,720/60p; 480i、480p; 576i、576p;  |  |
| SDI(optional)       | 1080/24p/24psf/25p/30p/50i/60i/50p/60p;<br>720/50p, 720/60p; 480i、480p; 576i、576p; |  |
| DVI                 | Connect camera dedicated channels to avoid the black screen                        |  |

# 6. SDI support mode

| Serial No. | Resolution         | Mode | Remark |
|------------|--------------------|------|--------|
| 1          | 1080P@60HZ/59.94HZ | 3G   |        |
| 2          | 1080P@50HZ         | 3G   |        |
| 3          | 1080I@60HZ/59.94HZ | HD   |        |
| 4          | 1080I@50HZ         | HD   |        |
| 5          | 1080P@30HZ/29.97HZ | HD   |        |
| 6          | 1080P@25HZ         | HD   |        |
| 7          | 1080P@24HZ         | HD   |        |
| 8          | 720P@60HZ/59.94HZ  | HD   |        |
| 9          | 720P@50HZ          | HD   |        |
| 10         | 720P@30HZ/29.97HZ  | HD   |        |
| 11         | 720P@25HZ          | HD   |        |
| 12         | 720P@24HZ/23.97HZ  | HD   |        |
| 13         | 480I@60HZ/59.94HZ  | SD   |        |
| 14         | 576I@50HZ          | SD   |        |
| 15         | PAL                | SD   |        |
| 16         | NTSC               | SD   |        |

# 7. Power input way

| Signal |
|--------|
| GND    |
| NC     |
| +12V   |
|        |
|        |

- Please use AC/CD adapter attached
- When you use self-provided power supply, please reference above form to

### connect electrical plug

# ♦ The monitor can also be supporting the battery plate mounted on the battery power supply

Battery plate:

1. Sony V Mount Battery Plate(Standard)

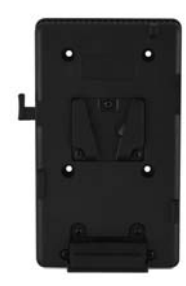

2. Panasonic Anton Battery Plate(optional)

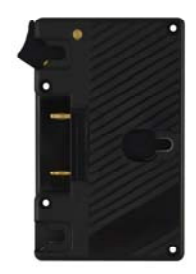

3. DV Battery Plate(optional)

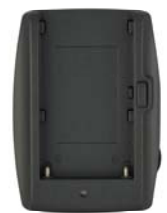

Sony: F550/F570/F750/F770/F960/F970 Panasonic: D16S/D28S/D54S Canon: BP930

8. TALLY use and connect

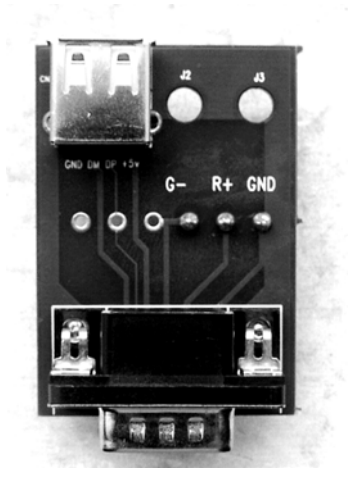

TALLY Kit

## TALLY use and connect

The use of random TALLY kit in accordance with the icon will be from the switching station TALLY signal line connection Connection method:

With power connect : Connect GND and G in short circuit grounding

R + and GND access 0-5 V voltage

When voltage is 0.3-2.7V, Tally green light normally on

When voltage is 2.8-5.5V, Tally red light flash.

Without power connect: Short circuit GND, R+, G, Tally red light flash.

# Please notice connection method

#### 9. Accessories

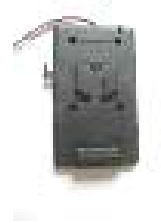

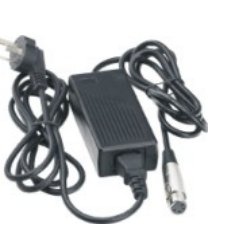

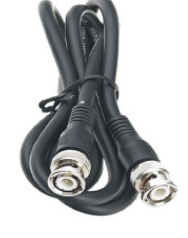

BNC cable

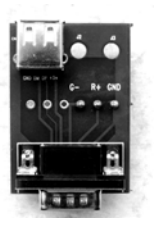

TALLY kit (for standard)

N 10 30400-010 11 10 10 10

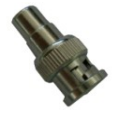

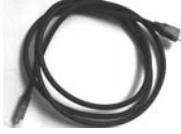

BNC to RCA Adapter SDI cable (optional)

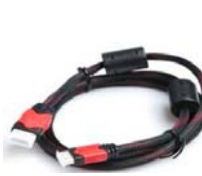

HDMI cable

1pc

1pc

1pc

1pc

3pcs

2pcs

1pc

1pc

**東用说明**‡

**Operation manual** 

Sony V mount battery plate(standard) Power adapter **BNC** cable TALLY kit BNC to RCA adapter SDI cable (optional) HDMI cable(HDMI to Mini HDMI) **Operation manual** 

Sony V mount battery plate Power adapter

12

# 10. Parameters

| Panel size          | 12.1" TFT LCD                                                                           |
|---------------------|-----------------------------------------------------------------------------------------|
| Pixels              | 1280 (H) ×800 (V) pixels                                                                |
| Distance            | 0.204 (H) ×0.0.204 (V) mm                                                               |
| Brightness          | 200 cd/m <sup>2</sup>                                                                   |
| Contrast ratio      | 500:1                                                                                   |
| Response time       | 16 ms                                                                                   |
| Display ratio       | 16:9 / 4:3 (adjustable)                                                                 |
| Backlight           | LED                                                                                     |
| Input voltage       | DC7V-12V±10%                                                                            |
| Input signal        | 3G-SDI, HD-SDI, SD-SDI, (Can choose)<br>HDMI, Component (Ypbpr), Composite Video, Audio |
| Output signal       | 3G-SDI, HD-SDI, SD-SDI, (Can choose)<br>Component (Ypbpr) Composite Video, Audio        |
| Special function    | TALLY, Image magnification, Image pause                                                 |
| Power consumption   | ≤ 8.5 W                                                                                 |
| Working temperature | -10℃ ~ 55℃                                                                              |
| Storage temperature | <b>-20</b> ℃ ~ 65℃                                                                      |
| Size(mm)            | 300 L × 150 W × 70 .H (mm) Folding<br>300 L × 275 W ×190 H (mm) Stretch                 |
| Weight              | 2520g                                                                                   |

# **11** .Trouble shooting

If there is any problem using the unit. You can try follow ways to inspect and solve.

| Without image display                            | Trouble shooting                              |
|--------------------------------------------------|-----------------------------------------------|
| ◆Video cable off or connect                      | Check the quality of the cable, make sure the |
| incorrectly                                      | correct input interface                       |
| <ul> <li>Without video signal input</li> </ul>   | Check the signal source and output interface  |
|                                                  | connect is correct or not                     |
| <ul> <li>Monitor is not be powered on</li> </ul> | Check the power whether connected, put the    |
|                                                  | power switch to " <b>on</b> "position         |
| <ul> <li>Supply voltage instability</li> </ul>   | The power adapter or battery is poor          |
|                                                  | connected with battery plate                  |
| <ul> <li>The power use is self-made,</li> </ul>  | Reference "Power input way" reconnect         |
| polarity connect inversely                       |                                               |

| Image/color display abnorm                       | al Trouble shooting                         |
|--------------------------------------------------|---------------------------------------------|
| <ul> <li>Video cable poor contact</li> </ul>     | Change video cable, try again               |
| ◆ Video signal interfered from                   | Move to another environment to try again    |
| external environment                             |                                             |
| <ul> <li>Video input signal amplitude</li> </ul> | Check signal source video output, or change |
| too low                                          | signal source have a try.                   |
| <ul> <li>Menu color saturation</li> </ul>        | Enter menu check color, or reset to factory |
| adjustment closing                               | settings                                    |
| ◆ B/W set in monochrome or                       | Press the B/W button, back to the color     |
| black & white                                    |                                             |
| <ul> <li>Image deformation</li> </ul>            | Reset the ratio                             |

| Speaker without sound                         | Trouble shooting                             |
|-----------------------------------------------|----------------------------------------------|
| ◆ Audio cable off or connect                  | Confirm connected with the corresponding     |
| improperly                                    | input end                                    |
| <ul> <li>Volume adjustment was</li> </ul>     | Reset the volume control is adjusted to a    |
| closed                                        | proper position                              |
| <ul> <li>HDMI cable poor connected</li> </ul> | Check the quality of cable, or chage cable   |
|                                               | have a try                                   |
| No sound after switch video                   | This monitor with audio signal only in audio |
| signal                                        | input and HDMI                               |

#### Remark:

If there are still other problems, please contact with our related deals \*If there are changes without prior notice.